## INSTALACIJA APLIKACIJE ZA GLEDANJE KAMERA NA TELEFONU

• Naziv aplikacije je DMSS I isti je naziv za android I iphone takodje ista je I ikona

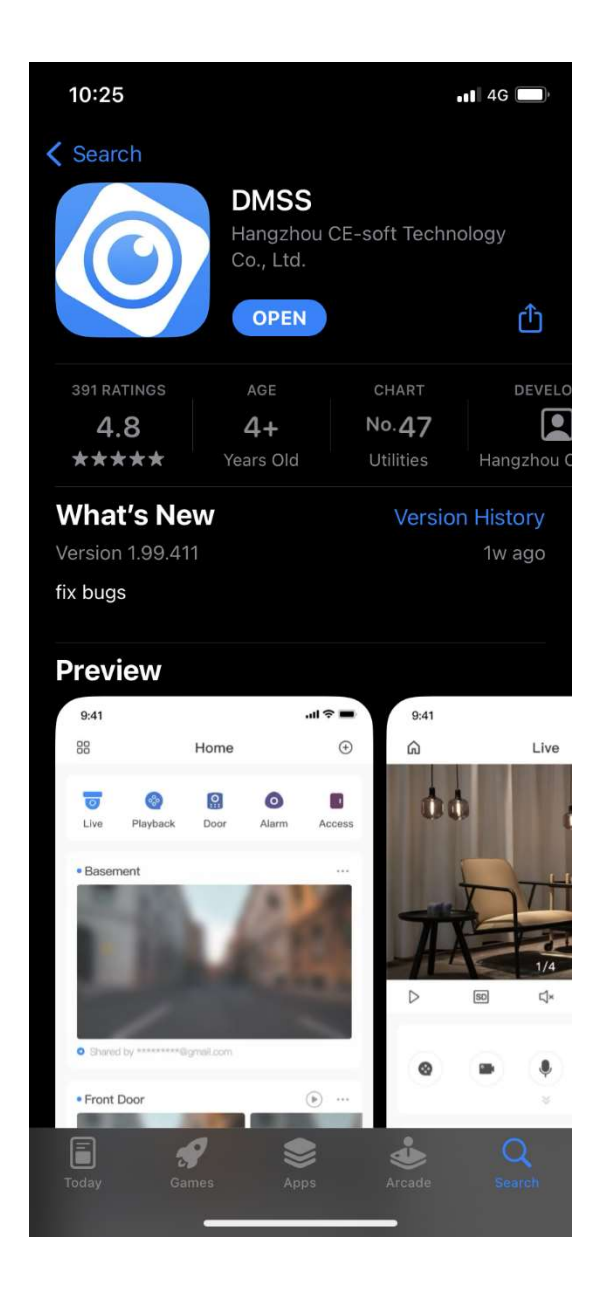

• Kada se instalira I pokrene izacice prozor za odabir zemlje potrebno je izabrati SRBIJA

| 10:27    |                                                   | 1 4G 🔲           |
|----------|---------------------------------------------------|------------------|
|          | Region                                            |                  |
|          |                                                   |                  |
| Recomr   | nended Region:Serbia                              |                  |
| А        |                                                   |                  |
| Afghani  | stan                                              |                  |
| Albania  |                                                   |                  |
| Algeria  |                                                   |                  |
| America  | an Samoa                                          | B                |
| Andorra  | Please select region carefully                    | E                |
| Angola   | because certain functions<br>might be influenced. | H<br>I<br>J      |
| Anguilla |                                                   | К                |
| Antarct  | OK                                                | M<br>N<br>O      |
| Antigua  | and Barbuda                                       | P<br>Q<br>R<br>S |
| Argenti  |                                                   | T<br>U<br>V      |
| Armenia  |                                                   | V<br>Y<br>Z      |
| Aruba    |                                                   |                  |
| Australi | а                                                 |                  |
| Austria  |                                                   |                  |
| Azerbai  | jan                                               |                  |
| Åland Is | lands                                             |                  |

• Ovde je potrebno složiti se sa pravilima i kliknuti na next

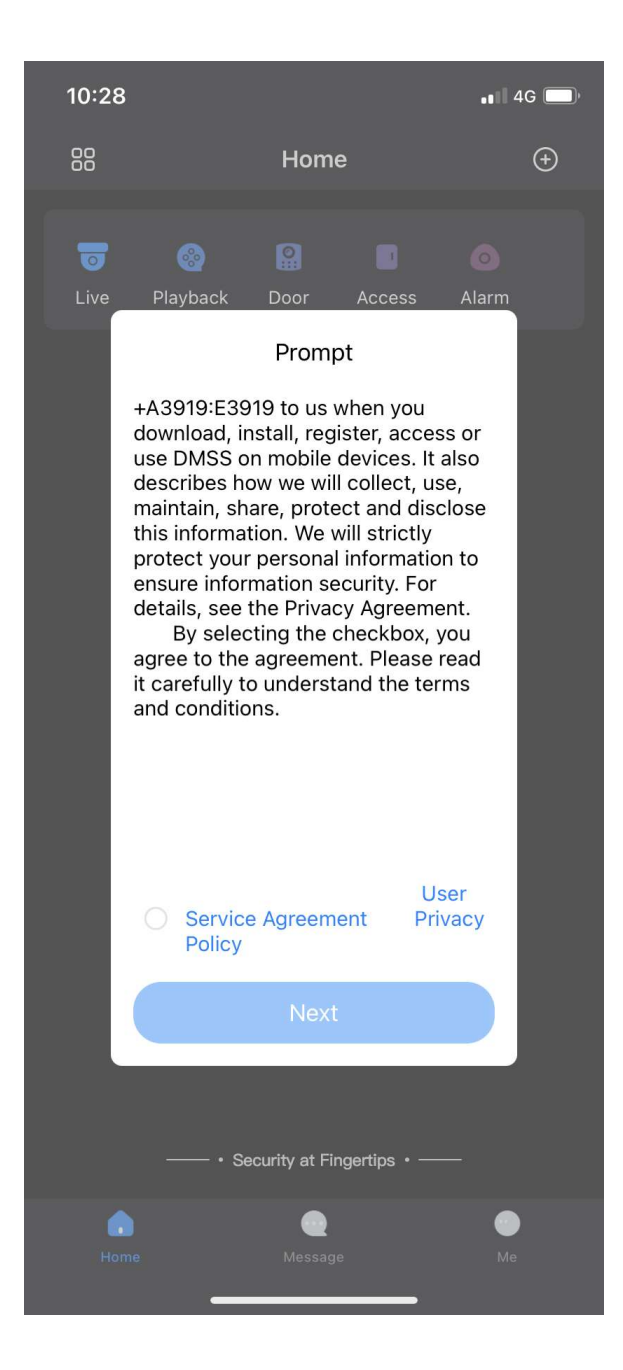

• U gornjem desnom uglu se nalazi + na koji je potrebno kliknuti

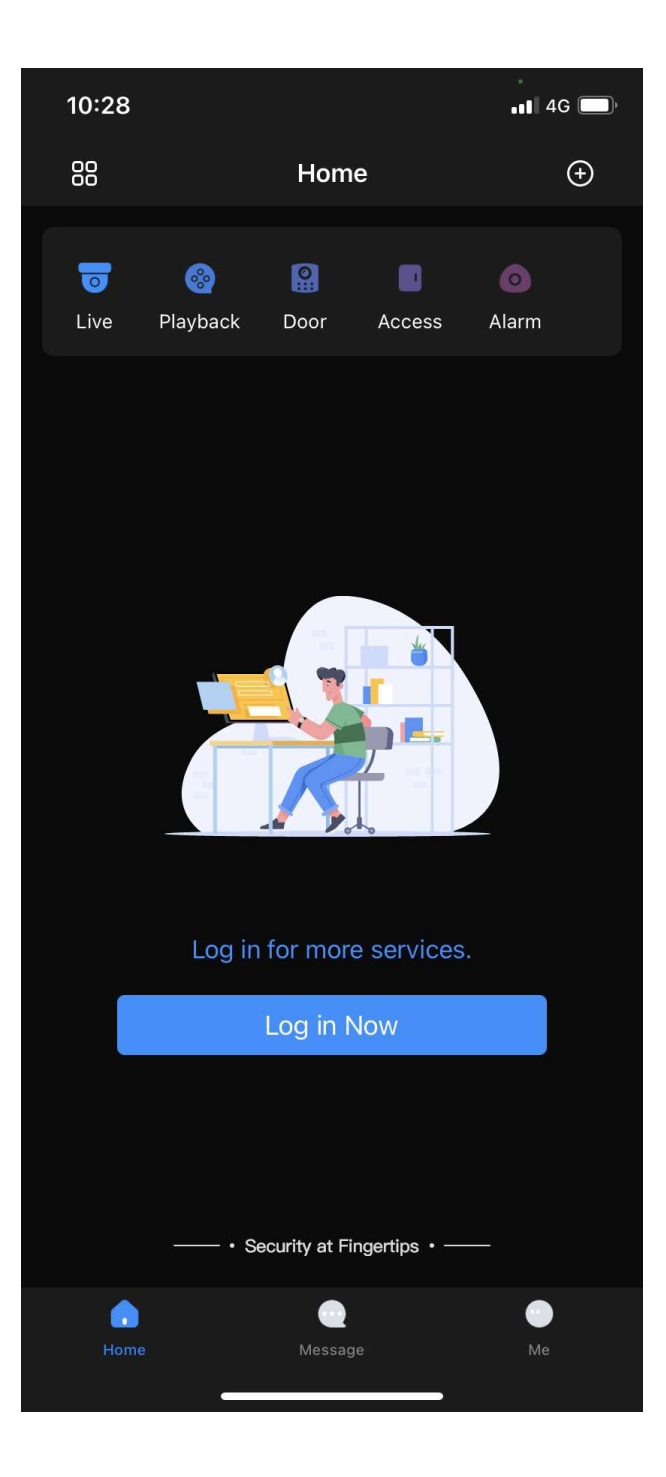

• Potom treba odabrati opciju SN/SCAN

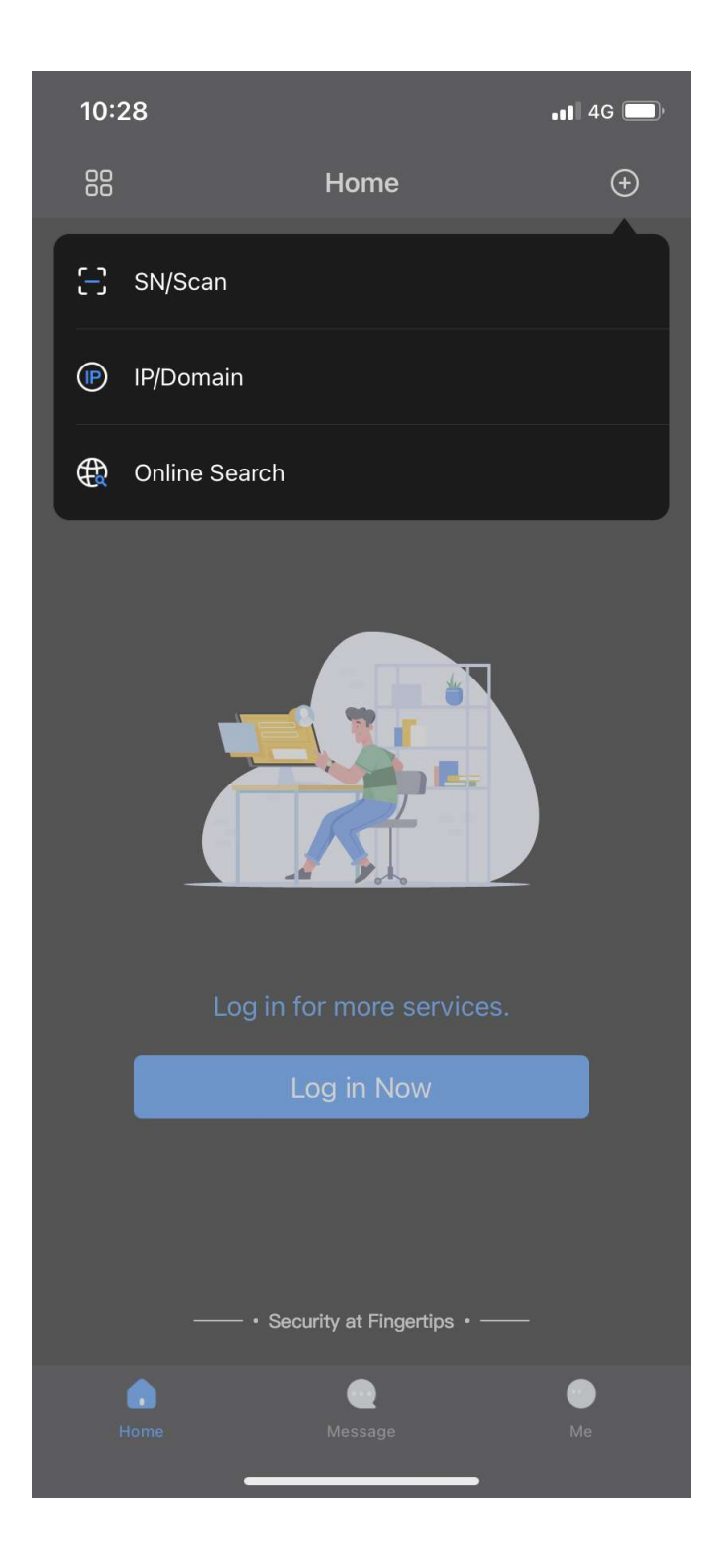

• Potom kliknuti na Manually Enter SN

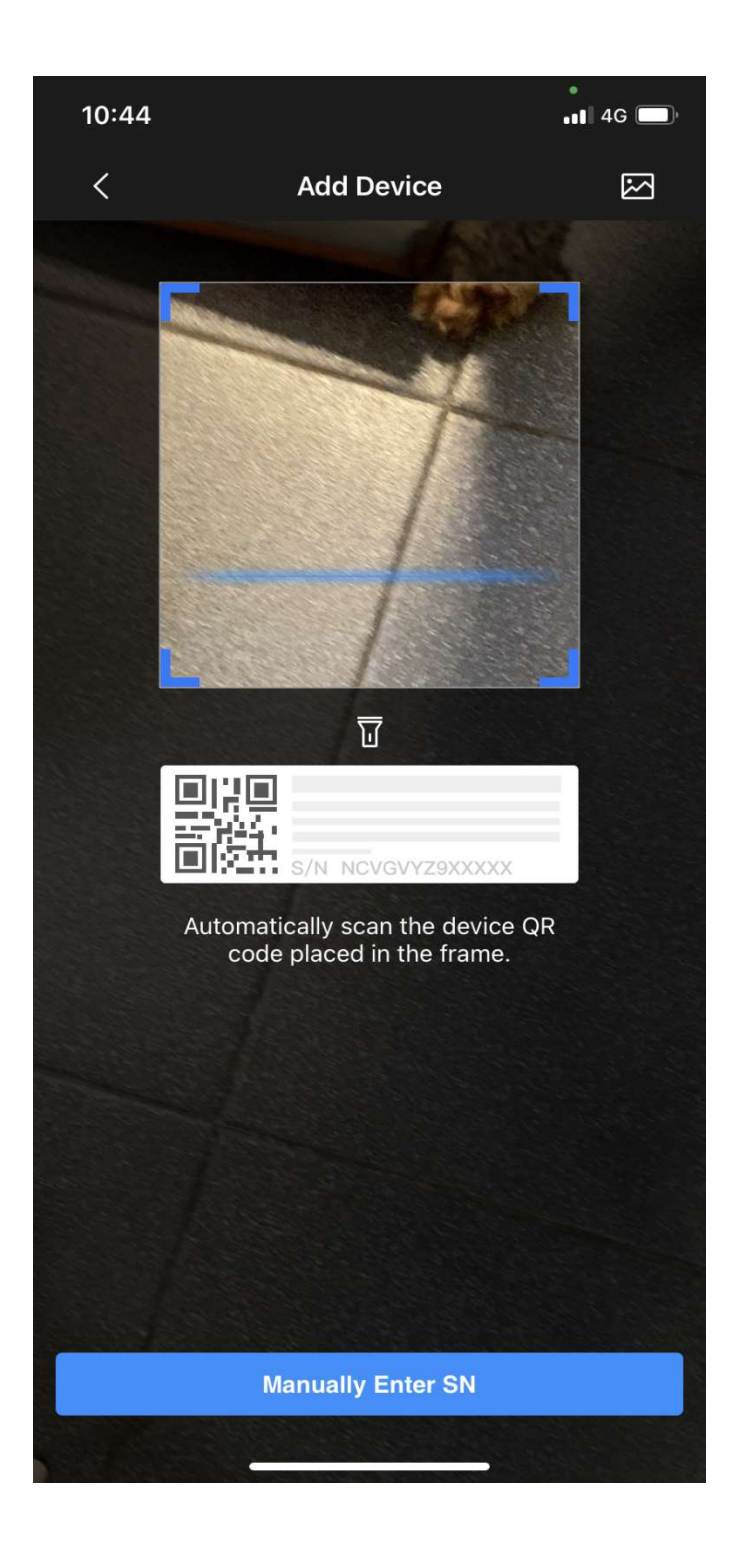

• Potom unesite Serial Number I kliknite next

| 10:44                             |                                                                                  | •••• 4G |  |  |
|-----------------------------------|----------------------------------------------------------------------------------|---------|--|--|
| <                                 | Add Device                                                                       |         |  |  |
|                                   | s/n xxxxxxxxxxxx                                                                 |         |  |  |
| Device SN ar                      | d Security Code                                                                  |         |  |  |
| 8C0938CPAZ                        | 5BEA1                                                                            | 8       |  |  |
| Please enter t                    | he security code                                                                 |         |  |  |
| If the security c<br>field empty. | If the security code is not on the device label, you can leave this field empty. |         |  |  |
|                                   |                                                                                  |         |  |  |
| Next                              |                                                                                  |         |  |  |
| $\wedge \lor$                     | Please enter device SN                                                           | Done    |  |  |
| q w e                             | ertyui                                                                           | i o p   |  |  |
| as                                | d f g h j                                                                        | k I     |  |  |
| 令 Z                               | xcvbn                                                                            | m 🗵     |  |  |
| 123 😀                             | space                                                                            | return  |  |  |
|                                   |                                                                                  |         |  |  |

• Kada se pojavi ovaj prozor biramo DVR/XVR

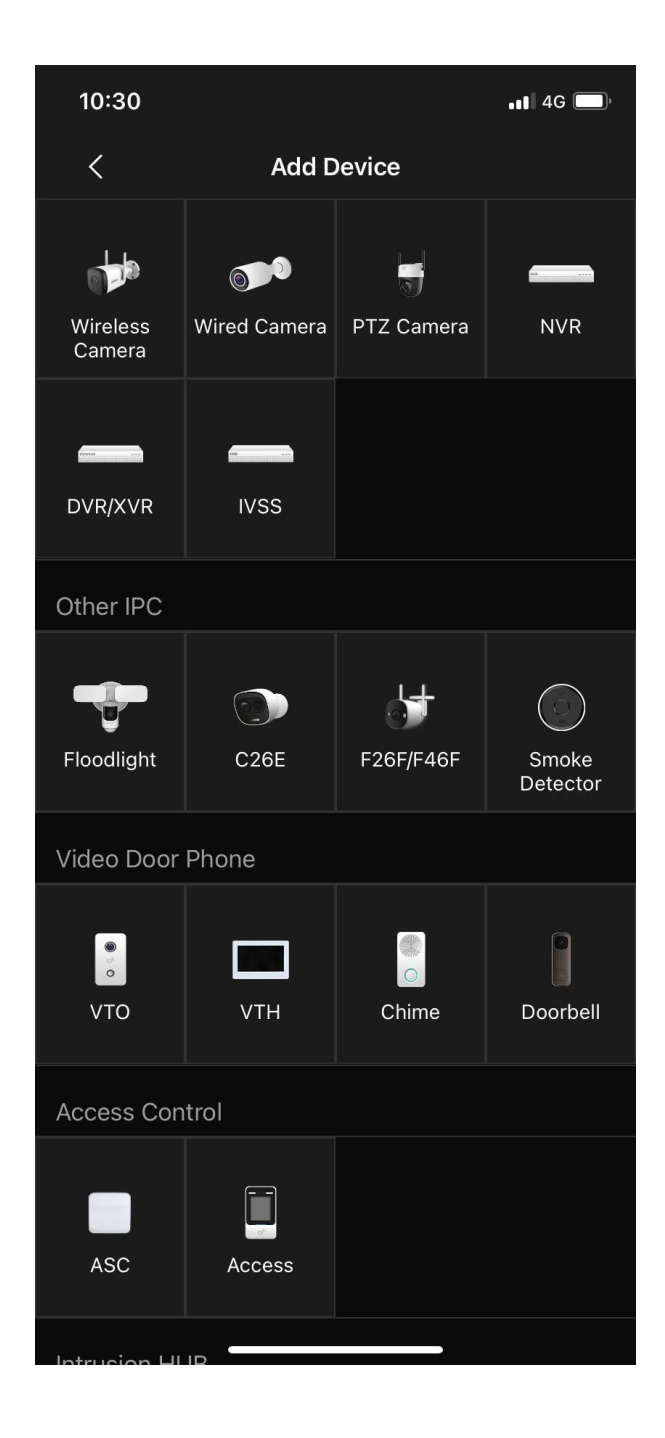

- Ovde je potrebno dati naziv uredjaju(kome koji naziv odgovara može da stoji I ivana ribara 59)
- Potom uneti username I password I kliknuti na SAVE u gornjem desnom uglu

| 10:46                     |                             | •11 4G 🔲          |
|---------------------------|-----------------------------|-------------------|
| <                         | Add Device                  | Save              |
| Add Mode                  |                             | P2P               |
| SN:                       | 80093                       | 38CPAZ5BEA1       |
| Device Name:              |                             |                   |
| Username:                 |                             | admin             |
| Password:                 |                             | Þ                 |
|                           |                             |                   |
| $\sim$                    |                             | Done              |
| q w e r<br>a s d<br>쇼 z x | t y u<br>f g h j<br>c v b n | iop<br>kl<br>m (3 |
| 123                       | space                       | return            |
| <b>•</b>                  | ,                           | Ŷ                 |

## Ovde je potrebno stisnuti dugme complete

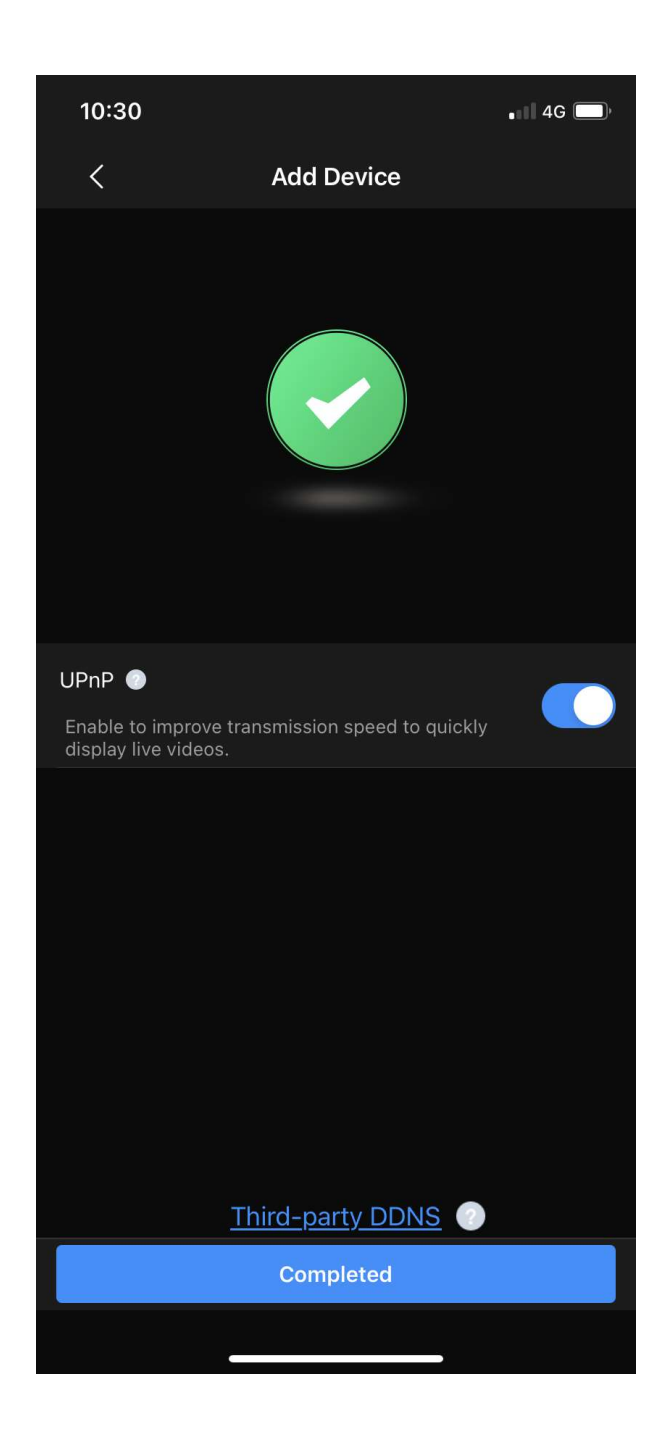

## I na ovom prozoru cekirati alwazs auto plazwhen not in a WI FI network

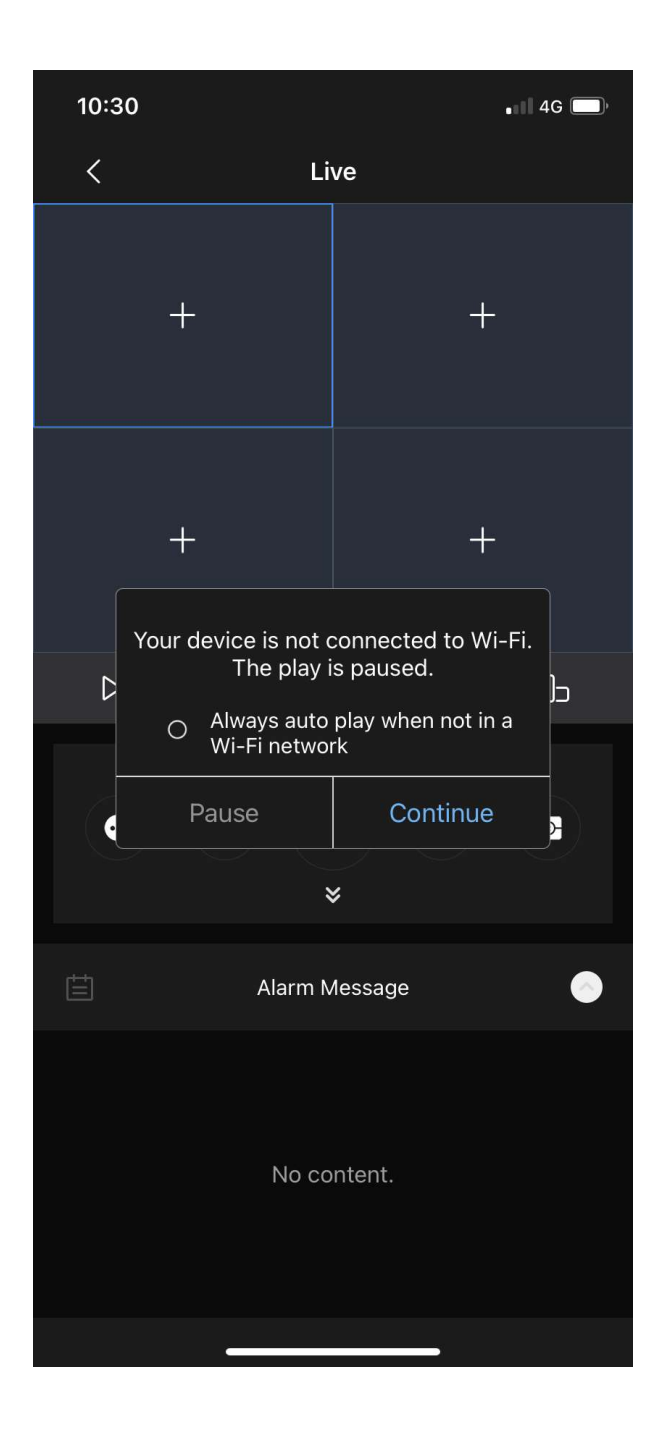